## MSS: Adding Employee Availability Preferences

The Availability page in Manager Self Service (MSS) helps you track time slots when employees are unable to work and when employees prefer to work. From a single day block of time scheduled down to 30-minute interval to blocks of time for the entire month, the features in the Availability page can be used to schedule and display employee availability. This feature is ideal for managers who need to track part time employees, such as students, or employees who do not receive paid time off.

To add availability preferences for an employee in MSS:

| Last Name            | First Name   | MI          | ID   | Badge  | Pay Class | Division              | F      |
|----------------------|--------------|-------------|------|--------|-----------|-----------------------|--------|
| Eaton                | Courtney     | Q           | 4045 | 4045   | HRL       | Michicare             | ۵      |
| Last Name:           | Eaton        |             |      |        |           | ~                     |        |
| First Name:          | Courtney     |             |      |        |           | $\cap$                |        |
| Middle Initial:      | Q            |             |      |        |           |                       |        |
| ID Number:           | 4045         |             |      |        |           |                       |        |
| Badge:               | 4045         |             |      |        |           |                       |        |
| Pay Class:           | HRL          |             |      |        |           |                       |        |
| Pay Class Eff. Date: | 01/12/18     |             |      |        | Photo:    |                       | Browse |
| Clock Group:         | Clock Grou   | p #1        |      |        |           | Upload Selected Image |        |
| Schedule Pattern:    | Pattern to c | lear schedu | ules | Change |           |                       |        |
| Sch. Patt. Eff Date: | 10/30/18     |             |      |        |           |                       |        |
| Data of Hiro:        | 5/22/14      |             |      |        |           |                       |        |

1. Open the employee's Personal Information page.

| Last Name            | First N | Basic                      | Badge  | Pay Class | Division             | Facility  |
|----------------------|---------|----------------------------|--------|-----------|----------------------|-----------|
| Eaton                | Courtr  | Personal                   | 4045   | HRL       | Michicare            | Detroit C |
| 4                    |         | Address                    |        |           |                      |           |
| Last Name:           | Eato    | Workgroup                  |        |           | -                    |           |
| First Name:          | Cou     | Active Status              |        |           | $\cap$               |           |
| Middle Initial:      | Q       | Hourly Status              |        |           |                      |           |
| ID Number:           | 404!    | Pay Class                  |        |           | 25                   |           |
| Badge:               | 404!    | Templates                  |        |           | $\sim$               |           |
| Pay Class:           | HRL     | Certifications             |        |           |                      |           |
| Pay Class Eff. Date: | 01/12   | Attributes                 |        | Photo:    |                      | Browse    |
| Clock Group:         | Cloc    | Leave Requests<br>Messages |        |           | Upload Selected Imag | e         |
| Schedule Pattern:    | Patt -  | Availability               | Change |           |                      |           |
| Sch. Patt. Eff Date: | 10/30   | Activity 🖑                 |        |           |                      |           |

2. Select the Availability page from the Pages drop-down list.

The Availability page displays a calendar view of the month selected in the drop-down list.

| Personal  | Inform | ation 🗸  | Avail  | ability 🗸 | Decemb   | er 2018      |       |          |    |          |          |
|-----------|--------|----------|--------|-----------|----------|--------------|-------|----------|----|----------|----------|
| Last Name |        | First N  | Name   | MI        | Octob    | er 2018      | Badge | Pay Clas | S  | Division |          |
| Eaton     | _      | Court    | ney    | Q         | Decen    | nber 2018    | 4045  | HRL      |    |          |          |
| Sunday    |        |          | Monday | Janua     | ry 2019  | uesday       |       | W        |    |          |          |
| 25        |        | November | 26     |           | March    | 2019<br>2019 |       | November | 28 |          | November |
|           | +      |          |        | +         | Select   |              | +     |          |    | +        |          |
|           |        |          |        |           |          |              |       |          |    |          |          |
| 2         |        | December | 3      |           | December | 4            |       | December | 5  |          | December |
|           | +      |          |        | +         |          |              | +     |          |    | +        |          |
|           |        |          |        |           |          |              |       |          |    |          |          |

To add an availability preference for a single day, click the Plus icon + in the calendar date and select **Set Temporary Availability**.

| Last Name |        | First N | lame | МІ     | ID       |    | Badge   | Pay Clas | 6 <b>S</b> | Division   |          |    | Facility     | Pos      |
|-----------|--------|---------|------|--------|----------|----|---------|----------|------------|------------|----------|----|--------------|----------|
| Eaton     |        | Court   | ney  | Q      | 4045     |    | 4045    | HRL      |            | Michicare  | l        |    | Detroit Care | e Cer    |
| 4         | _      |         |      |        |          |    |         |          |            |            |          | _  |              |          |
|           | Sunday |         |      | Monday |          |    | Tuesday |          | W          | ednesday   |          | 1  | hursday      |          |
| 25        | Nov    | /ember  | 26   |        | November | 27 |         | November | 28         |            | November | 29 |              | November |
|           | +      |         |      | +      |          |    | +       |          |            | +          |          |    | +            |          |
|           |        |         |      |        |          |    |         |          |            |            |          |    |              |          |
|           |        |         |      |        |          |    |         |          |            |            |          |    |              |          |
|           |        |         |      |        |          |    |         |          |            |            |          |    |              |          |
|           |        |         |      |        |          |    |         |          |            |            |          |    |              |          |
| 2         | Dec    | cember  | 3    |        | December | 4  |         | December | 5          |            | December | 6  |              | December |
|           | +      |         |      | +      |          |    | +       |          |            | +          |          |    | +            |          |
|           |        |         |      |        |          |    |         | Set Tem  | porary Av  | ailability |          |    |              |          |
|           |        |         |      |        |          |    |         | 0        |            |            |          |    |              |          |
|           |        |         |      |        |          |    |         |          |            |            |          |    |              |          |
|           |        |         |      |        |          |    |         |          |            |            |          |    |              |          |

In the *Register Availability* window, select the indicator (unavailable or preferred) and the day for availability. If you want to set the availability for several days in a row, enable the Multiple Days in a Row check box and enter the date in the To field to indicate the number of days.

| Properties              |             |              | Properties         |             |              |
|-------------------------|-------------|--------------|--------------------|-------------|--------------|
| Indicator:              | Unavailable | × <b>*</b>   | Indicator:         | Unavailable |              |
| Whole Day or Days:      |             |              | Whole Day or Days  | 3:          | $\checkmark$ |
| From:                   | 12/04/2018  |              | From:              | 11/28/2018  |              |
| Multiple Days in a Row: |             |              | Multiple Days in a | a Row:      | $\checkmark$ |
| To:                     | 12/05/2018  | 408<br>808   | To:                | 11/29/2018  |              |
| From:                   | 12/04/2018  | 1998<br>1998 | From:              | 11/28/2018  |              |
| Time:                   | 8:00        |              | Time:              | 8:00        |              |
| To:                     | 12/04/2018  |              | To:                | 11/28/2018  |              |
| Time:                   | 10:00       |              | Time:              | 10:00       |              |
| Notes:                  |             |              | Notes:             |             |              |
|                         |             |              |                    |             |              |
|                         |             |              |                    |             |              |

To schedule multiple availability preferences for the month, you can use the Availability Rotation feature, located in the panel below the Availability calendar. Click the arrow circle 🙆 to expand the panel.

| Personal Informa | tion 🗸   | Availab | oility $\sim$ | Decemb   | er 2018 | $\sim$  |          |    |           | <        | Eat | on, Courtney | Q >     |
|------------------|----------|---------|---------------|----------|---------|---------|----------|----|-----------|----------|-----|--------------|---------|
| Last Name        | First N  | lame    | MI            | ID       |         | Badge   | Pay Clas | s  | Division  |          |     | Facility     | Posit   |
| Eaton            | Courtn   | ey      | Q             | 4045     |         | 4045    | HRL      |    | Michicare |          |     | Detroit Care | e Certi |
| Sunday           |          |         | Monday        | y        |         | Tuesday |          |    | Wednesday |          |     | Thursday     | ,       |
| 25               | November | 26      |               | November | 27      |         | November | 28 |           | November | 29  |              | Novembe |
| +                |          |         | +             |          |         | +       |          |    | +         |          |     | +            | - 1     |
|                  |          |         |               |          |         |         |          |    |           |          |     |              | - 1     |
|                  |          |         |               |          |         |         |          |    |           |          |     |              | - 1     |
|                  |          |         |               |          |         |         |          |    |           |          |     |              |         |
| 2                | December | 3       |               | December | 4       |         | December | 5  |           | December | 6   |              | Decembe |
| +                |          |         | +             |          |         | +       |          |    | +         |          |     | +            | - 1     |
|                  |          |         |               |          |         |         |          |    |           |          |     |              | - 1     |
|                  |          |         |               |          |         |         |          |    |           |          |     |              | - 1     |
|                  |          |         |               |          |         |         |          |    |           |          |     |              |         |
| 9                | December | 10      |               | December | 11      |         | December | 12 |           | December | 13  |              | Decembe |
| +                |          |         | +             |          |         | +       |          |    | +         |          |     | +            |         |
|                  |          |         |               |          |         |         |          |    |           |          |     |              |         |
|                  |          |         |               |          |         |         |          |    |           |          |     |              |         |
|                  |          |         |               |          |         |         |          |    |           |          |     |              |         |
| 16               | December | 17      |               | December | 18      |         | December | 19 |           | December | 20  |              | Decembe |
| +                |          |         | +             |          |         | +       |          |    | +         |          |     | +            | -       |
|                  |          |         |               |          |         |         |          |    |           |          |     |              |         |

In the expanded Availability Rotation panel, click the Add New Rotation button.

| 4                     | •       |
|-----------------------|---------|
| Availability Rotation | $\odot$ |
| Add New Rotation      |         |
|                       |         |
|                       |         |

| In the | Add New | Availability | Rotation | window, | select | Every 7 | Days for | the duration. |
|--------|---------|--------------|----------|---------|--------|---------|----------|---------------|
|        |         |              |          |         |        |         |          |               |

| Duration: Every 7 Days Hourly Intervals Effective On: 10/6/24 | ~ |
|---------------------------------------------------------------|---|
| Interval: Hourly Intervals                                    |   |
| Effective On: 10/6/24                                         | ~ |
|                                                               |   |
| Repeat Indefinitely:                                          |   |
| Expires On: 10/7/24                                           |   |
| Copy Availability Periods?:                                   |   |

There are two settings in the Duration drop-down list: **Every 7 Days** and **Every 14 Days**. The option for **Every 14 Days** is not available at this time.

Select an interval for the availability rotation. There are there are two options:

- Hourly intervals
- Half-hour intervals

| Add New Availability Rota | tion             | $\otimes$ |    |
|---------------------------|------------------|-----------|----|
| Properties                |                  |           |    |
| Duration:                 | Every 7 Days     | ~         |    |
| Interval:                 | Hourly Intervals | ~         |    |
| Effective On:             | 10/6/24          |           |    |
| Repeat Indefinitely:      |                  |           |    |
| Expires On:               | 10/7/24          |           |    |
| Copy Availability Periods |                  |           |    |
|                           |                  |           |    |
|                           | Ok               | Cancel    |    |
|                           | Ok               | Cance     | el |

Select a date for when the availability will become active and when it will expire. Do not enable the Repeat Indefinitely check box.

## Adding Availability Rules

In the Availability Rotation window, click the first cell next to the day of the week to enter availability details for that day. You can also enter details by clicking the **Add New Work Preference Period** button.

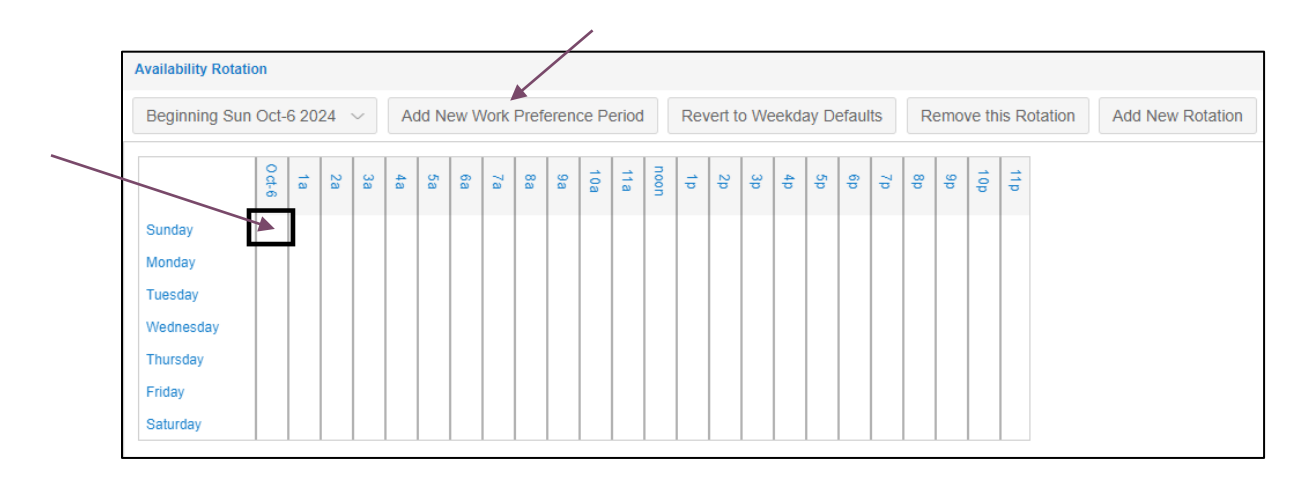

In the *Add Availability Rule* window, select the preference type (unavailable or preferred). Select the duration of the availability by enabling the Full Day check box or adding a time interval in the Start Time and End Time fields.

| Add Availability Rule | ¢               | $\otimes$ |
|-----------------------|-----------------|-----------|
| Properties            |                 | _         |
| Preference Type:      | Unavailable ~   |           |
| Day of Rotation:      | Week 1 Day 1 $$ |           |
| Full Day:             |                 |           |
| Start Time:           | 7:00            |           |
| End Time:             | 19:00           |           |
| Preferred Distance:   | 50 🗘            |           |
|                       |                 |           |
|                       |                 |           |
|                       |                 |           |
|                       |                 |           |
|                       |                 |           |
|                       | Ok Cancel       |           |

The availability rotation is effective immediately on the date you selected. Your chart will display the time interval for each rotation rule added: unavailable in red and preferred in blue.

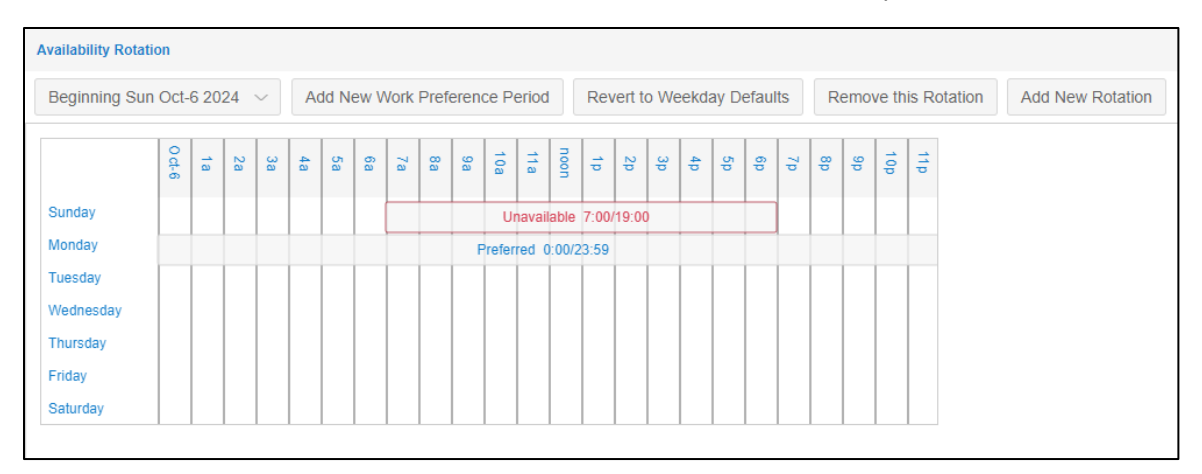

An availability rotation is also displayed in the employee's Availability page calendar.

|    | Sunda | у        | N  | Monday |          | Tu | esday |          | Wed | nesday |          | Thurs | day |          | Friday |   |          | Saturday |   |          |
|----|-------|----------|----|--------|----------|----|-------|----------|-----|--------|----------|-------|-----|----------|--------|---|----------|----------|---|----------|
| 16 |       | December | 17 |        | December | 18 |       | December | 19  |        | December | 20    |     | December | 21     |   | December | 22       |   | December |
|    | +     |          |    | +      |          |    | +     |          |     | +      |          |       | +   |          |        | + |          |          | + |          |
|    |       |          |    |        |          |    |       |          |     |        |          |       |     |          |        |   |          |          |   |          |
| 23 |       | December | 24 |        | December | 25 |       | December | 26  |        | December | 27    |     | December | 28     |   | December | 29       |   | December |
|    | +     |          |    | +      |          |    | +     |          |     | +      |          |       | +   |          |        | + |          |          | + |          |
|    |       |          |    |        |          |    |       |          |     |        |          |       |     |          |        |   |          |          |   |          |
| 30 |       | December | 31 |        | December | 1  |       | January  | 2   |        | January  | 3     |     | January  | 4      |   | January  | 5        |   | January  |
|    | +     |          |    | +      |          |    | +     |          |     | +      |          |       | +   |          |        | + |          |          | + |          |
|    |       |          |    |        |          |    |       |          |     |        |          |       |     |          |        |   |          |          |   |          |

Blue bars indicate preferred days/times and red bars indicate unavailable days/times.

## **Multiple Rotations**

You can add another rotation rule by clicking the Add New Rotation button.

| Beginning Su | ing Sun Oct-6 2024 $\lor$ Add New Work Preference Period |   |    |    |    |    |    |    |    | i  | Rev    | vert t | o We   | eekd  | ay D  | efau   | lts | R  | emo | ve th | nis Rotation | Add New Rotation |     |     |  |
|--------------|----------------------------------------------------------|---|----|----|----|----|----|----|----|----|--------|--------|--------|-------|-------|--------|-----|----|-----|-------|--------------|------------------|-----|-----|--|
|              | Oct-6                                                    | à | 2a | 3a | 4a | 5a | 6a | 7a | 8a | 9a | 10a    | 11a    | noon   | 1p    | 2p    | зp     | 4p  | 5p | 6p  | 7p    | 8p           | 9p               | 10p | 11p |  |
| Sunday       |                                                          |   |    |    |    |    |    | -  |    |    | U      | navai  | iable  | 7:00  | /19:0 | )<br>) |     |    |     |       |              |                  |     |     |  |
| Vonday       |                                                          |   |    |    |    |    |    | _  |    | F  | Prefer | red    | 0:00/2 | 23:59 |       |        |     |    |     |       |              |                  |     |     |  |
| uesday       |                                                          |   |    |    |    |    |    |    |    |    |        |        |        |       |       |        |     |    |     |       |              |                  |     |     |  |
| Vednesday    |                                                          |   |    |    |    |    |    |    |    |    |        |        |        |       |       |        |     |    |     |       |              |                  |     |     |  |
| Thursday     |                                                          |   |    |    |    |    |    |    |    |    |        |        |        |       |       |        |     |    |     |       |              |                  |     |     |  |
| Friday       |                                                          |   |    |    |    |    |    |    |    |    |        |        |        |       |       |        |     |    |     |       |              |                  |     |     |  |
| Saturday     |                                                          |   |    |    |    |    |    |    |    |    |        |        |        |       |       |        |     |    |     |       |              |                  |     |     |  |

When adding the interval dates for the new rotation, be sure to avoid overlapping with your existing rotations.

| Add New Availability Rotation |                  |        |  |  |  |  |  |  |  |  |  |
|-------------------------------|------------------|--------|--|--|--|--|--|--|--|--|--|
| Properties                    |                  |        |  |  |  |  |  |  |  |  |  |
| Duration:                     | Every 7 Days     | ~      |  |  |  |  |  |  |  |  |  |
| Interval:                     | Hourly Intervals | $\sim$ |  |  |  |  |  |  |  |  |  |
| Effective On:                 | 11/3/24          |        |  |  |  |  |  |  |  |  |  |
| Repeat Indefinitely:          |                  |        |  |  |  |  |  |  |  |  |  |
| Expires On:                   | 11/4/24          |        |  |  |  |  |  |  |  |  |  |
| Copy Availability Periods     | ?:               |        |  |  |  |  |  |  |  |  |  |
|                               |                  |        |  |  |  |  |  |  |  |  |  |
|                               | Ok               | Cancel |  |  |  |  |  |  |  |  |  |

The Copy Availability Periods feature is not available at this time.

To change your rotation view when you have multiple rotations, click the beginning date button to select the rotation from the drop-down list.

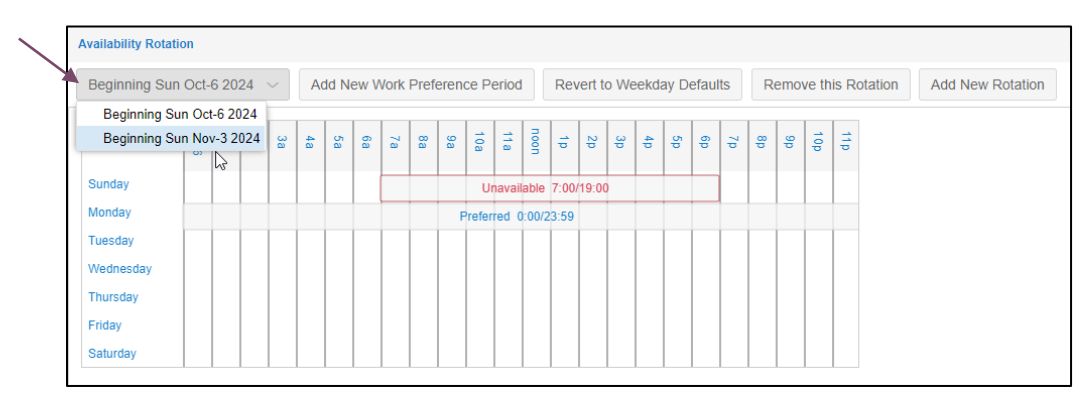

## Adjusting or Removing a Rotation

To make a change to a rotation rule in your availability rotation, click in the area on either side of the rule bar text in the rotation chart.

| Beginning Su | Sun Oct-6 2024 🗸 |        |    |    |    | Add New Work Preference Period |    |    |    |     |        |        | R      | Revert to Weekday Defaults |      |   |    |    |    |    | R  | emo | ve th | is Rotation | Add New Rotation |
|--------------|------------------|--------|----|----|----|--------------------------------|----|----|----|-----|--------|--------|--------|----------------------------|------|---|----|----|----|----|----|-----|-------|-------------|------------------|
|              | 0 ct-6           | 1<br>a | 2a | 3a | 4a | 5a                             | 6a | 7a | 8a | 9a  | 10a    | 1a     | noon P | ;                          | 20   | β | 4p | 5p | 6p | Zþ | d8 | d6  | 10p   | 11 p        |                  |
| Sunday       |                  |        |    |    |    |                                |    |    |    |     | Una    | vailal | ble 7: | 00/19                      | 9:00 |   |    |    |    |    |    |     |       |             |                  |
| Monday       |                  |        |    |    |    |                                |    |    |    | Pre | eferre | d 0:0  | 0/23:5 | 9                          |      |   |    |    | _  |    |    |     |       |             |                  |
| Fuesday      |                  |        |    |    |    |                                |    |    |    |     |        | Т      |        | Т                          |      |   |    |    |    |    |    |     |       |             |                  |
| Vednesday    |                  |        |    |    |    |                                |    |    |    |     |        |        |        |                            |      |   |    |    |    |    |    |     |       |             |                  |
| Thursday     |                  |        |    |    |    |                                |    |    |    |     |        |        |        |                            |      |   |    |    |    |    |    |     |       |             |                  |
| riday        |                  |        |    |    |    |                                |    |    |    |     |        |        |        |                            |      |   |    |    |    |    |    |     |       |             |                  |
| Saturday     |                  |        |    |    |    |                                |    |    |    |     |        |        |        |                            |      |   |    |    |    |    |    |     |       |             |                  |

Edit the properties of the rule as needed in the *Adjust Availability Rule* window. If you want to remove the rule, enable the Remove this Rule check box.

| Adjust Availability Rule |              | $\otimes$ |
|--------------------------|--------------|-----------|
| Properties               |              |           |
| Preference Type:         | Unavailable  | ~         |
| Day of Rotation:         | Week 1 Day 1 | ~         |
| Full Day:                |              |           |
| Start Time:              | 7:00         |           |
| End Time:                | 19:00        |           |
| Preferred Distance:      | 50           | <b></b>   |
| Remove this Rule:        |              |           |
|                          |              |           |
|                          |              |           |
|                          |              |           |
|                          |              |           |
|                          | Ok           | Cancel    |

©2024 Attendance on Demand, Inc. All rights reserved. Attendance on Demand is a registered trademark of Attendance on Demand, Inc. (AOD). Nothing contained here supersedes your obligations under applicable contracts or federal, state and local laws in using AOD's services. All content is provided for illustration purposes only.